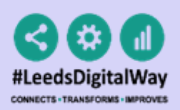

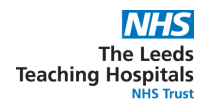

Contents Page

- 1.iPads
- 2. Logging in
  - a. Enrolling your badge.
- **3. Patient Search**
- 4. Ward View
  - a. Fixed Ward
- 5. Tasks
- 6. Patient Record
- 7.eForms
- 8.eObs & eMeds
- 9. Useful contacts
- 10. iPad FAQS

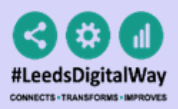

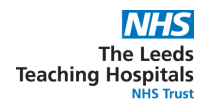

### 🚺 iPads

Your Ward iPads should be stored in their charging station, which is usually placed in the nurses' station. To unlock the iPad, press the power button and then the home button.

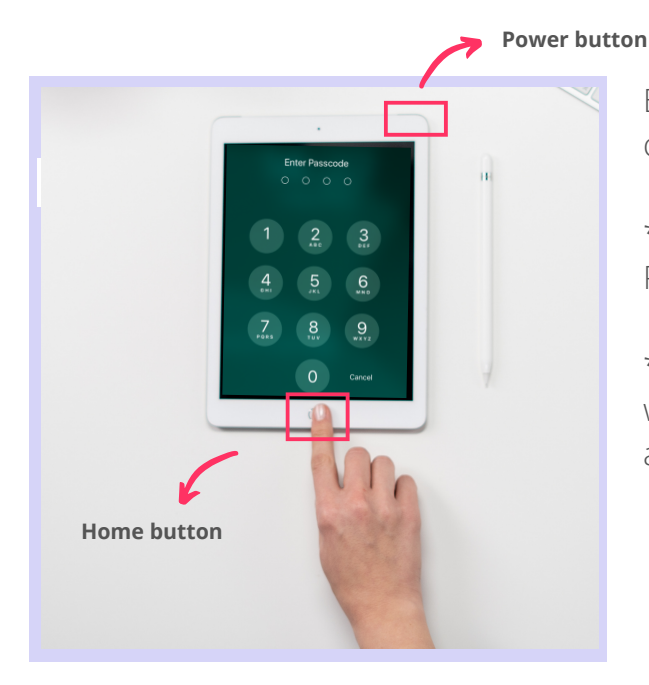

Enter in the *Passcode*, which your nurse in charge will inform you of.

\*Each area's iPads will have a different Passcode.

\*\* You can clean the iPad as you would with any other piece of medical equipment as per Trust guidelines.

Select the **PPM+ Mobile App**.

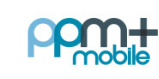

PPM+ Mobile

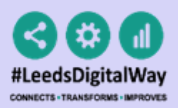

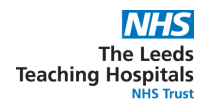

### 2 Logging in

Tap to open the **ppm+ Mobile App** in your iPad. Enter your ppm+ Username and Password or tap on *Login Options* to change the way of logging in.

| Please enter your PPM+ credentials     | 08:24 Fri 24 Jul       | Login Options | ≈ 76% ■)                        |
|----------------------------------------|------------------------|---------------|---------------------------------|
| EspadasM                               | HOW YOU LOGIN          |               |                                 |
| The Leeds Teaching Hospitals NHS Trust | Username<br>Scan Badge |               | *Tap to enrol<br>your badge (2. |
| Login Options                          |                        | Enrol         | Enrol your badge).              |

Select the **Scan badge** option and go back to the *login* screen to log in using your badge and pin number. *Scan* can your badge.

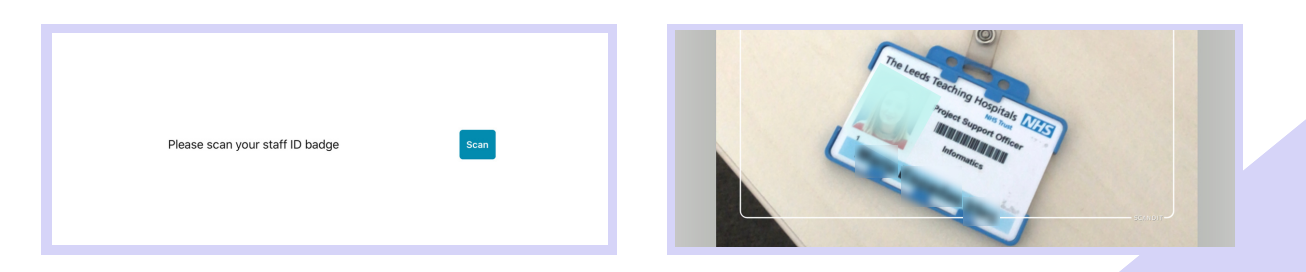

Enter your *PIN* **number**. The Homepage will open.

| Please scan your staff ID badge scan The Leeds Teaching Hospitals NHS Trust PIN Enter PIN Plane Scan Plane Scan Plane Sca |                                                                           |           | PPm:t-                   |
|----------------------------------------------------------------------------------------------------|---------------------------------------------------------------------------|-----------|--------------------------|
| PIN Enter PIN Patient Search Ward View                                                                                                    | Please scan your staff ID badge<br>The Leeds Teaching Hospitals NHS Trust | Scan      |                          |
| Patient Search Ward View                                                                                                    | PIN                                                                       | Enter PIN |                          |
|                                                                                                    |                                                                           |           | Patient Search Ward View |

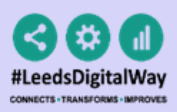

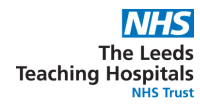

#### Enrolling your badge

Tap on *Login Options* and then on *Enrol*.

| Please enter your PPM+ credentials     |              |
|----------------------------------------|--------------|
| EspadasM                               |              |
| The Leeds Teaching Hospitals NHS Trust |              |
|                                        | Login Cancel |
| Login Options                          |              |
|                                        |              |

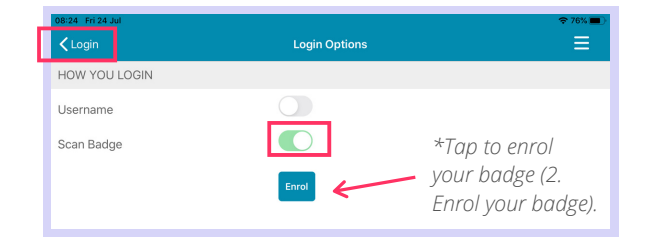

Scan your badge to enrol it.

| 08:26 Fri 24 Jul                                 |                   | 🗢 75% 🔳 |
|--------------------------------------------------|-------------------|---------|
| Login Options                                    | Enrol Staff Badge | ≡       |
| 1. SCAN YOUR BADGE                               |                   |         |
| Tap below to scan your staff badge<br>Scan Badge | 1                 |         |
| 2. CONFIRM YOUR IDENTITY                         |                   |         |
| Enter your PPM+ credentials to confirm you       | ur identity       |         |

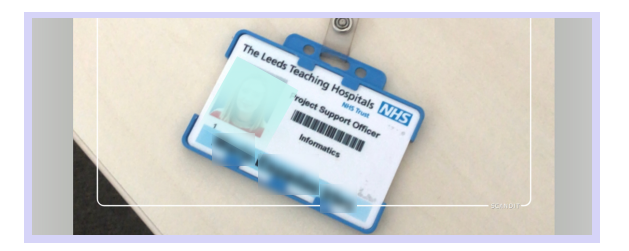

To confirm your identity, enter your ppm+ *Username and Password* and tap on *Verify*. Create a 4 digits PIN and tap Finish to save the changes and go to the Login screen.

| 2. CONFIRM YOUR IDENTITY              |                                        | 3. FINAL STEP                          |         |
|---------------------------------------|----------------------------------------|----------------------------------------|---------|
| Enter your PPM+ credentials to confir | m your identity                        | For added security enter a 4 digit PIN |         |
| Username                              | EspadasM                               | PIN                                    | PIN     |
| Password                              |                                        | Confirm PIN                            | Confirm |
| Organisation                          | The Leeds Teaching Hospitals NHS Trust |                                        |         |
|                                       | Verify                                 |                                        |         |
|                                       | _                                      |                                        |         |
|                                       |                                        |                                        |         |

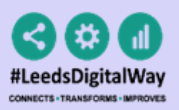

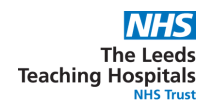

### **8** Patient Search

On the Homepage, tap on **Patient Search**. Tap the QR code to scan the patient's wristband.

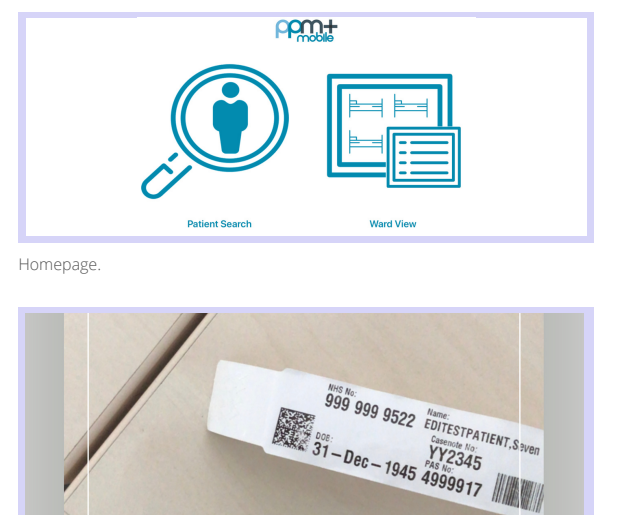

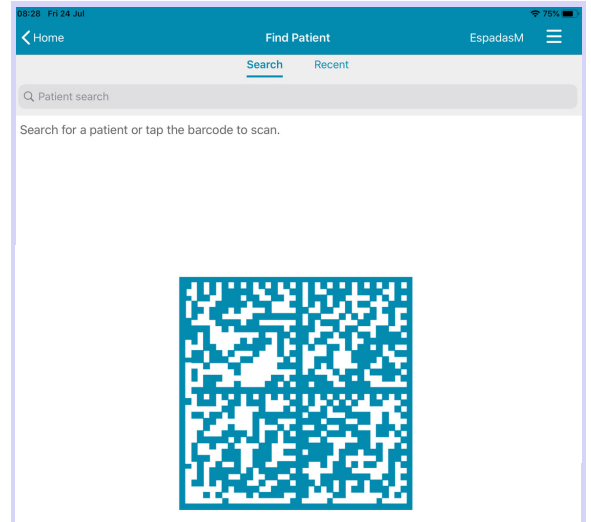

QR code in patient's wristband.

If unable to scan, you can search for the patient by typing their NHS number, name, or date of birth in the *Patient Search* bar.

| 00.04 11124 001                                                              |        |        |                             |        |
|------------------------------------------------------------------------------|--------|--------|-----------------------------|--------|
| ✓ Home                                                                       | Find P | atient | EspadasM                    | Ξ      |
|                                                                              | Search | Recent |                             |        |
| Q 9999999522                                                                 |        |        | 0                           | Cancel |
| EDITESTPATIENT, Seven<br>St. James's Universi, Beckett Street, Leeds, ,, LSI | 9 7TF  | Male   | 999 999 9522<br>16-May-2003 |        |
|                                                                              |        |        |                             |        |
|                                                                              |        |        |                             |        |
|                                                                              |        |        |                             |        |
|                                                                              |        |        |                             |        |

This will open the *Patient Actions*' menu.

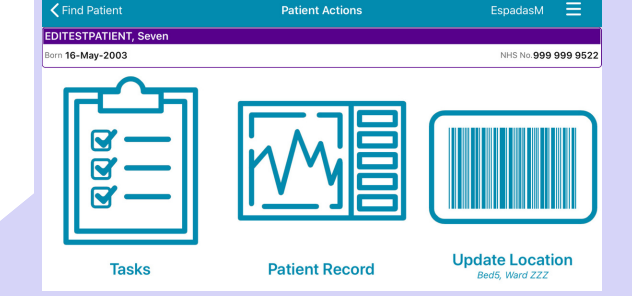

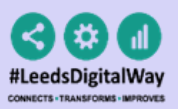

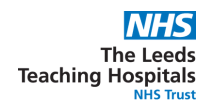

### 👍 Ward View

On the Homepage, tap on *Ward View*. In the search bar, type the Ward you want to view and select it from the results.

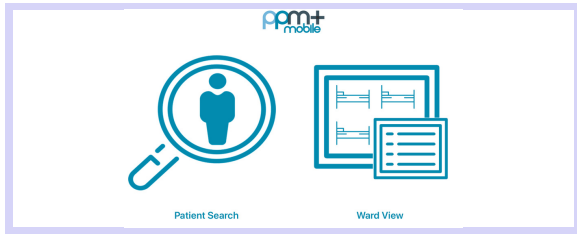

| 08:35 Fri 24 Jul |                                             |           |        | •        | 74% 🔳  |
|------------------|---------------------------------------------|-----------|--------|----------|--------|
| <b>&lt;</b> Home |                                             | Find Ward |        | EspadasM | ≡      |
|                  | Search                                      | Recent    | Nearby |          |        |
| Q J4             |                                             |           |        | 0        | Cancel |
| J49<br>LeedsTH   | 49 (SJUH)<br>St James's University Hospital |           |        |          |        |
| J47<br>LeedsTH   | 47 (SJUH)<br>St James's University Hospital |           |        |          |        |
| J46<br>LeedsTH   | 46 (SJUH)<br>St James's University Hospital |           |        |          |        |

Homepage.

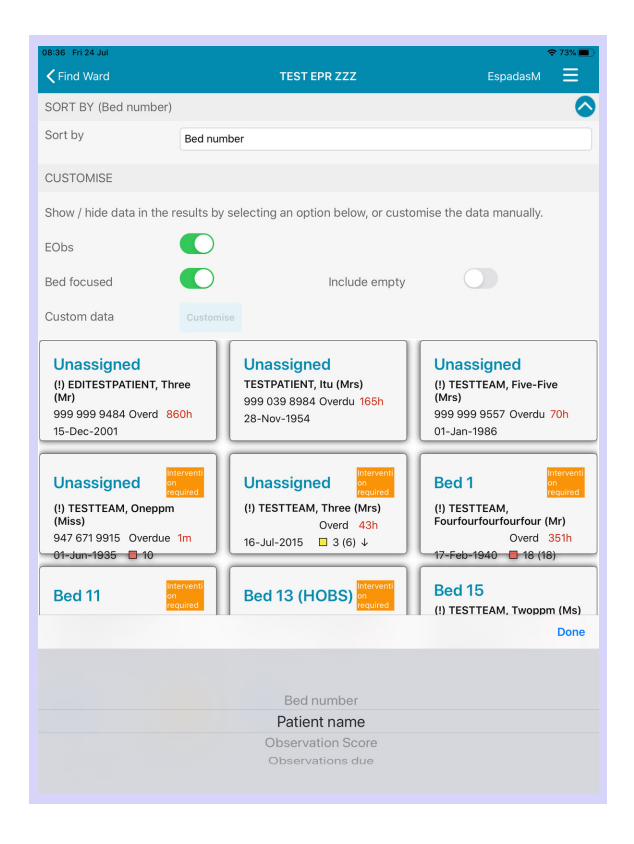

Tap on the **blue little arrow** to show the customisation options.

You can **Sort by**:

- Bed number
- Patient name
- Observation Score
- Observations due

Select the **EObs** option to see details about the patient's observations. For a **Bed focused view**, select this option.

You can *Include empty* beds too. Tap on the bed/patient to go to their *Patient Action's Menu.* 

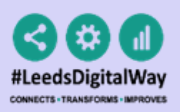

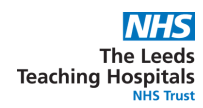

#### **Fixed Ward**

By choosing your *Fixed Ward*, you will directly access this *Ward's View* from the *Homepage*, without the need to search for it again.

To set this, open **Settings** from the homepage, or from . *Change* to select your preferred ward.

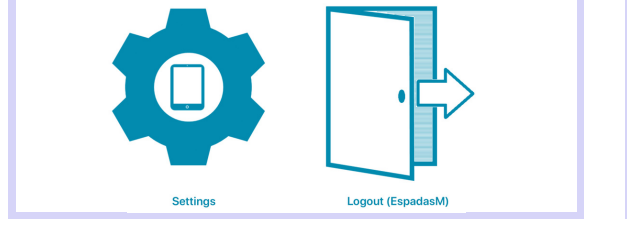

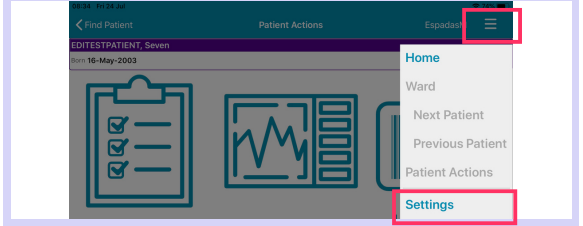

Homepage.

Tap again on *Change* to edit your fixed ward, and on *Reset* to remove it.

| Home         | Settings                               | EspadasM 🗮 |
|--------------|----------------------------------------|------------|
| GENERAL      |                                        |            |
| User         | Maria Del Mar Espadas Irles (EspadasM) |            |
| Organisation | The Leeds Teaching Hospitals NHS Trust |            |
| DEVICE       |                                        |            |
| Fixed ward   | Not set                                |            |
|              | Change Reset                           |            |

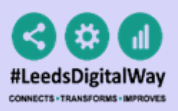

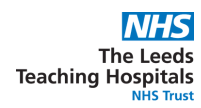

### **5** Tasks

To access the **Tasks**' list for your selected patient, tap on their icon in the *Patient Actions*' menu.

| TRATERNT, Seven  tey 2003  tey 2003  tey 2003  tey 2003  tey 2004  tey 2004  tey 2004  tey 2004  tey 2004  tey 2004  tey 2004  tey 2004  tey 2004  tey 2004  tey 2004  tey 2004  tey 2004  tey 2004  tey 2004  tey 2004 tey 2004 tey 2004tey 2004 tey | Contraction     Contraction       TEXTERNT, Sceen     Arrow 100 909 909 9022       Image: Contraction     EDITEST PATIENT, Three (Mr)       Born 15-Dec-2001     To Do (2) Overdue (1) Due (1) All (2)                                                                                                    | TPANIENT. Seven     Tasks       Way: 2003     VEX 100 999 999 9222       Image: Control of the seven seven                                                                | STRATENT, Seven     Tasks       Mar. 2003     Into the 999 999 9522       Image: Contract of the seven seven seve                                                               | nd Patient    | Patient Actions | EspadasM 🗮          |   | 11:25 Tue 4 Aug  |              |             |         |         | ľ |   |
|----------------------------------------------------------------------------------------------------|----------------------------------------------------------------------------------------------------|----------------------------------------------------------------------------------------------------|----------------------------------------------------------------------------------------------------|---------------|-----------------|---------------------|---|------------------|--------------|-------------|---------|---------|---|---|
| Company         Description         Description         <                                                                                                    | y-2003         INITE IN 1995 999 9922           Image: State of the state of the state of                                           | Comparison     Description       Image: Second Second Secon                                | y-2003     WH 10: NO 999 99 99 99 99 99 99 99 99 99 99 99 9                                                                                                    | ATIENT, Seven |                 |                     |   | Patient Actions  |              | Tas         | ks      |         |   |   |
|                                                                                                    | EDIESTPATIENT, Infrée (M/)<br>Born 15-Dec-2001<br>To Do (2) Overdue (1) Due (1) All (2)                                                                                                    | Image: State of the state of the state                | Image: Second second second | 5-May-2003    |                 | NHS No.999 999 9522 |   |                  |              |             |         |         |   | _ |
| Image: Constraint of the second second sec                       | Image: Second second second        | Image: Second second second | Image: Second Second               |               |                 |                     |   | EDITESTPATIENT,  | Three (Mr)   |             |         |         |   |   |
| To Do (2)         Overdue (1)         Due (1)         All (2)                                                                                                    |                                                                                                    | Image: Constraint of the second second se               | Image: Constraint of the second second se |               |                 |                     | E | Born 15-Dec-2001 |              |             |         |         |   | N |
|                                                                                                    |                                                                                                    |                                                                                                    |                                                                                                    |               |                 |                     |   |                  | To Do (2)    | Overdue (1) | Due (1) | All (2) |   |   |
| Ed ago     Observations Due       10h 25m     Height and Weight (Adult)                                                                                                    | Image: Second second second |                                                                                                    |                                                                                                    |               |                 | Update Location     | 1 | 1d ago           | Observations | Due         |         |         |   |   |
| Sci ago     Observations Due       10h 25m     Height and Weight (Adult)       1d ago     Observations Due                                                                                                    | Update Location     10h 25m     Height and Weight (Adult)                                                                                                    | Update Location 1d ago Observations Due                                                                                                    | Update Location 1d ago Observations Due                                                                                                    | Tasks         | Patient Record  | Bed5, Ward ZZZ      |   |                  |              |             |         |         |   |   |

Tasks will be grouped into **To do**, **Overdue** or **Due**. In the *All* tab, you will see all tasks for that patient.

- Tasks which are not currently due show in **black text**.
- Tasks which are due show in **amber text**.
- Tasks which are overdue show as **red text**.

Select the task you want to complete. Fill in the associated form and **submit**. This will **close** the Task.

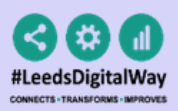

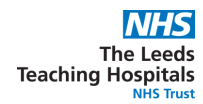

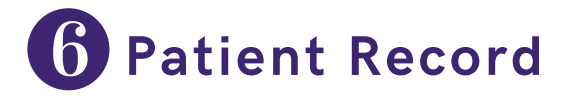

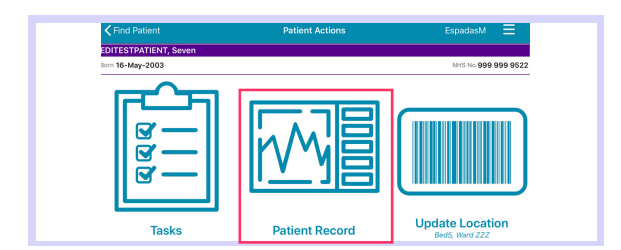

From the *Patient Actions*' menu, tap on **Patient Record** to access their *Summary Views.* 

Tap on *Summary Views* to select from the list the Summary you want to view.

| Patient Actions       | Patient Record | EspadasM 🚞         |
|-----------------------|----------------|--------------------|
| EDITESTPATIENT, Seven |                |                    |
| Born 16+May-2003      |                | NHS No.999 999 952 |
|                       |                |                    |
|                       |                |                    |
|                       |                |                    |
|                       |                |                    |
|                       |                |                    |
|                       |                |                    |
|                       |                |                    |
|                       |                |                    |
| Commence Minute       |                |                    |
| 5 summaries           |                |                    |
|                       |                |                    |

| Select Summary                        | Bed Rails R                 | sk Assessment | EspadasM 📃          |
|---------------------------------------|-----------------------------|---------------|---------------------|
| EDITESTPATIENT, Seven                 |                             |               |                     |
| Born 16-May-2003                      |                             |               | NHS No.999 999 9522 |
| SHOWING (All Admiss                   | ions)                       |               | ♥                   |
|                                       | 02-Jun-2020<br>12:11        |               |                     |
| Assessment type                       | Bed Rails Risk Assessment   |               |                     |
| Are bed rails indicated?              | Yes                         |               |                     |
| Indicators to consider<br>bed rails   | Fluctuating conscious level |               |                     |
| Indicators for not using<br>bed rails | No history of falls         |               |                     |

| Select Summary | EspadasM 🗮          |
|----------------|---------------------|
|                |                     |
|                | NHS No.999 999 9522 |
|                |                     |
|                | S                   |
| ght            |                     |
|                |                     |
| sment          |                     |
|                | Select Summary      |

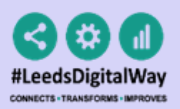

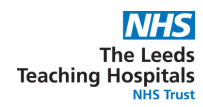

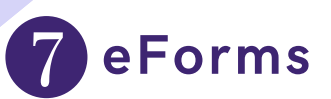

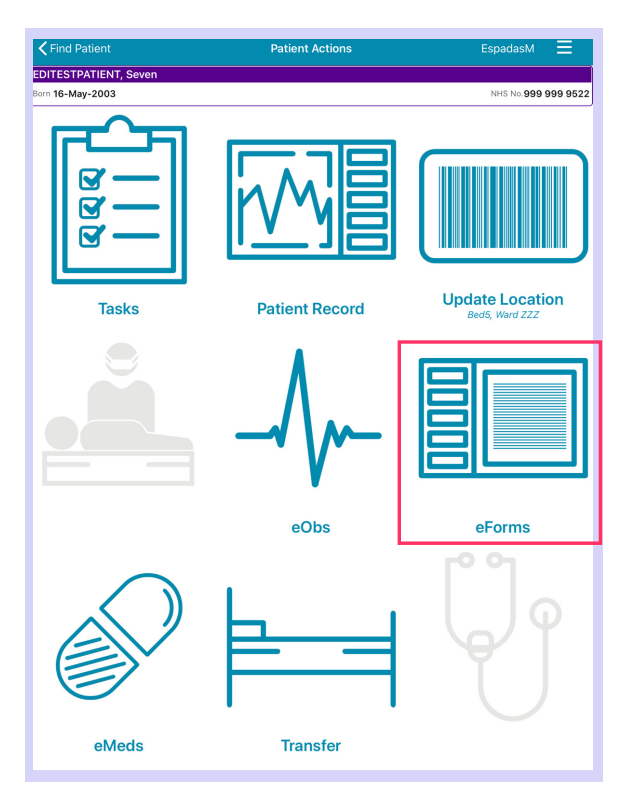

From the *Patient Actions*' menu, tap on *eForms* to add a Clinical Document.

The **Search eForms** field allows you to search for a specific eForm.

**All eForms** will allow you to scroll through all eForms.

*In Progress* is where you can find any form you have saved as a draft.

*My Favourites* will show all your Favourite e-Forms →

| 08:21 Thu 6 Aug                    | Select eForm Cat | æ <b>gory S</b> andhu | ≈11%⊡<br>H   |
|------------------------------------|------------------|-----------------------|--------------|
| TESTPATIENT, Itu (Mrs)             |                  |                       |              |
| Born 28-Nov-1954                   |                  | NHS No.9              | 999 039 8984 |
| Q Search eForms                    |                  |                       |              |
| All eForms                         |                  |                       | >            |
| My Favourites                      |                  |                       | >            |
| Patient Enterable                  |                  |                       | >            |
| In Progress                        |                  |                       | >            |
| AHP assessment                     |                  |                       | >            |
| Anaesthetic record                 |                  |                       | >            |
| Cardiac investigation              |                  |                       | >            |
| Clinical care plan                 |                  |                       | >            |
| Clinical Note                      |                  |                       | >            |
| Devices & Implants                 |                  |                       | >            |
| Inpatient medical note             |                  |                       | >            |
| Maternity care plan (record artifa | act)             |                       | >            |
| MDT plan                           |                  |                       | >            |
|                                    |                  |                       |              |

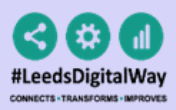

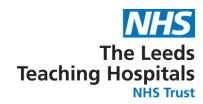

#### eForms

| 08:21 Thu 6 Aug                       |                        | ₱ 11%               |
|---------------------------------------|------------------------|---------------------|
| Select eForm Category                 | All eForms             | SandhuH 🗮           |
| TESTPATIENT, Itu (Mrs)                |                        |                     |
| Born 28-Nov-1954                      |                        | NHS No.999 039 8984 |
| Q Search eForms                       |                        |                     |
| 4AT Assessment Test For Delirium An   | d Cognitive Impairment |                     |
| AHP Consultation                      |                        |                     |
| Anaesthetic Care Record               |                        |                     |
| Barrett's Oesophagus Outcome          |                        |                     |
| Bath Ankylosing Spondylitis Function  | al Index (BASFI)       |                     |
| Assessment                            |                        | Favourite           |
| Blood Gas Results                     |                        |                     |
| BMC Proforma                          |                        |                     |
| Brain Attack Contact                  |                        | *                   |
| Cardiac Disease in Pregnancy Care Pl  | an                     |                     |
| Children's Clinical Psychology Outcor | ne                     |                     |
| Childrens Nurse Allergy Clinic Notes  |                        | *                   |
| Clinical Note                         |                        |                     |
| CNS Consultation                      |                        |                     |
|                                       |                        |                     |

To Favourite an eForm, swipe left on its entry and tap *Favourite*. A little star will appear in the eForm entry.

To remove an eForm from your Favourites, swipe left again and tap on **Un-Favourite**.

| Anaesthetic Care Record                              |   |              |
|------------------------------------------------------|---|--------------|
| Barrett's Oesophagus Outcome                         |   |              |
| Bath Ankylosing Spondylitis Functional Index (BASFI) |   | )            |
| sessment                                             | * | Un-Favourite |
| Blood Gas Results                                    |   |              |
| BMC Proforma                                         |   |              |
| Brain Attack Contact                                 |   |              |

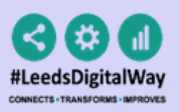

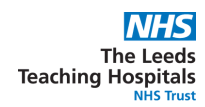

### 8 eOBS & eMeds

To learn more about eObs and eMeds please, refer to their e-Learning via DLS here.

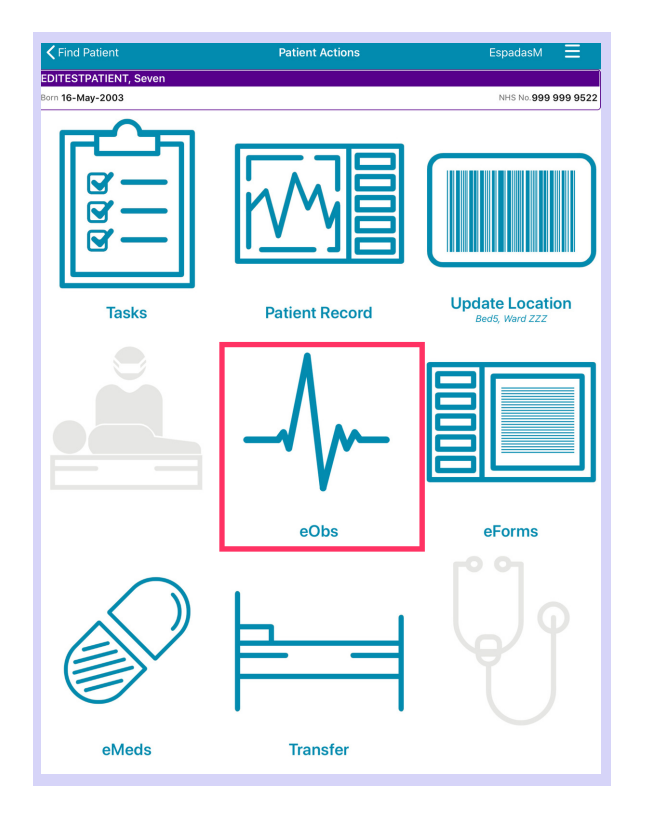

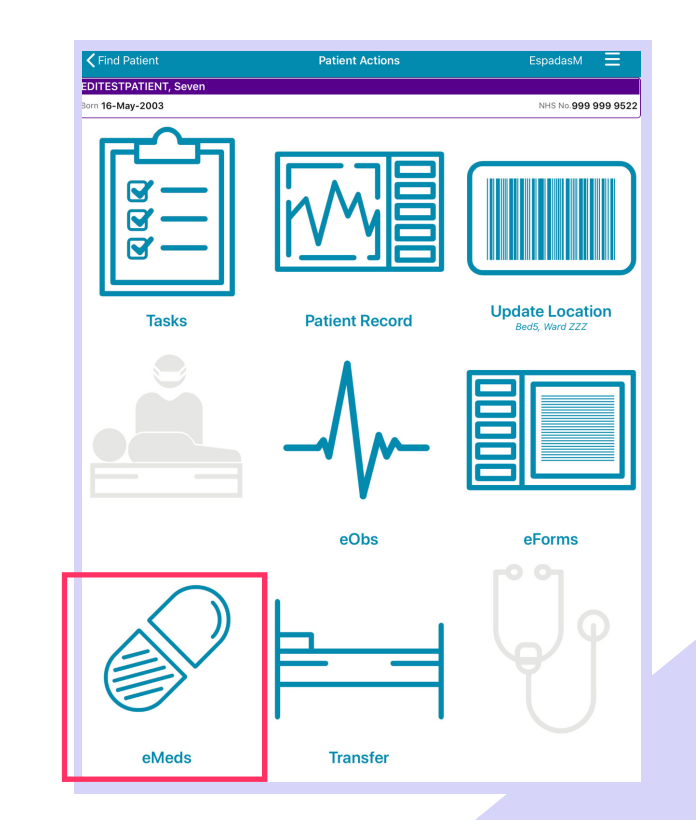

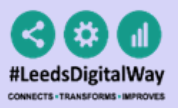

# Ø Useful contacts

Please contact the **Implementation Team** for **Digital support & Training:** Handover, Specialist Referrals, PPM+ Mobile, e-Obs, PAWS...

Ext: 60599 <u>leedsth-tr.ImplementationTeam@nhs.net</u>

Please contact the Informatics Service Desk at <u>https://lth-dwp.onbmc.com/.</u>

- Reset your password.
- Report a problem you are having within PPM+ functionality.
- Report a data quality problem within PPM+.
- Request new user accounts for PPM+.
- Disable PPM+ accounts for any leavers from your department.

Please contact the **PPM+ EHR team** at **leedsth-tr.EPR@nhs.net** if you have any development ideas or comments on your experience of using the EHR.

If you would like to make a **request for change to PPM+**, please contact us at: **leedsthtr.EPR@nhs.net** with a completed **Request For Change (RFC)** form.

Please contact the **IT Training Department** at **<u>ITTraining,LTHT@nhs.net</u> if you require further training on PPM+ or any other Clinical System.** 

PPM+ Help Site: <u>https://www.ppmsupport.leedsth.nhs.uk/</u>

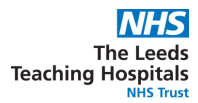

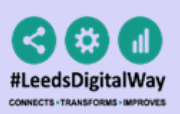

### iPad FAQS

- Q. The Wi-Fi has disconnected, what should I do?
- A. Go to the settings on your iPad, select Wi-Fi and ensure LTHgreen is selected If this doesn't work, then contact the IT service desk.
- Q. My iPad has broken, what should I do?
- A. Contact the IT service desk to report the damaged iPad, if this can't be fixed your ward will be responsible for procuring a new iPad.
- Q. How can I order a new iPad?
- A. Please make your request through the IT service desk portal
- Q. My iPad is not allowing me to take e0bs
- A. Ensure you are using the PPM+ MOBILE app and not the PPM+ app. If you are using the correct version, then please contact the IT service desk.
- Q. How can I clean the iPads?
- A. All the iPads can be Chlor-Cleaned.
- Q. The PPM+ mobile app crashed whilst I was completing an E-form has my work been lost?
- A. No, you can find the E-form you were completing in the drafts section